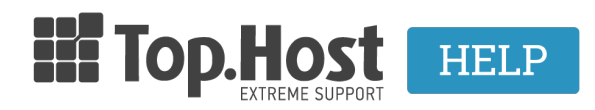

Knowledgebase > Domain Names / Nameservers > Γενικ $\dot{\alpha}$  > How can I create my own nameservers through myTophost Panel?

## How can I create my own nameservers through myTophost Panel?

- 2023-02-10 - Γενικά

Σε περίπτωση που επιθυμείτε να δημιουργήσετε τους δικούς σας/custom nameservers, στους οποίους θα φαίνεται το domain σας θα χρειαστεί να ακολουθήσετε τα παρακάτω βήματα:

Για παράδειγμα, έστω ότι στο domain **yourdomain.com** θέλουμε να δηλώσουμε private nameservers με όνομα **ns1.yourdomain.com** και **ns2.yourdomain.com**.

## BHMA 1: Δήλωση private nameservers στις DNS ρυθμίσεις του Plesk

1.1 Αφού συνδεθείτε στο Plesk, ακολουθήστε τη διαδρομή **Websites & Domains** >> **yourdomain.com** >> **DNS Settings** 

| 🖵 Websites & Domains  | yourdomain.com • Active ~                                                                                                    |                                                                     |                                            |
|-----------------------|----------------------------------------------------------------------------------------------------|---------------------------------------------------------------------|--------------------------------------------|
| 🗠 Mail                | Website at httpdocs/         IP address:         System           Hosting Settings         Open in web         Preview         Description | user:                                                               |                                            |
| Applications          | Chart and the supervised site in such of the f                                                                                             |                                                                     |                                            |
| 🗅 Files               | Start creating your website in one of the f                                                                                                | ollowing ways:                                                      | Croate a Custom Website                    |
| 😂 Databases           | Create your website using WordPress.                                                                                                    | Create your site by installing a web app, such as Joomla or Drupal. | Upload your web content and add databases. |
| <u>III</u> Statistics | Install WordPress                                                                                                    | Install Apps                                                        | Files Databases                            |
| 👤 Users               | SEO Toolkit Scan Add keywords                                                                                                    |                                                                     |                                            |
| ය Account             | Scan is not performed yet. Click "Scan" to crawl your                                                                                      | site.                                                               |                                            |
| 🕅 WordPress           |                                                                                                    |                                                                     |                                            |
| 📓 SEO Toolkit         | < Web Hosting Access                                                                                                    | FTP Access                                                          | Hosting Settings                           |
|                       | PHP Composer                                                                                                    | SSL/TLS Certificates Not Secured                                    | 🚯 Git                                      |
|                       | PHP Settings (v7.3.13)                                                                                                    | Node.js                                                             | 🛃 Ruby                                     |
|                       | 🔅 Applications                                                                                                    | File Manager                                                        | Web Statistics                             |
|                       | He Web Statistics SSL/TLS                                                                                                    | 🙀 Mail Importing                                                    | 🕵 Website Importing                        |
|                       | INS Settings                                                                                                    | 🔀 Mail Accounts                                                     | 🙀 Mail Settings                            |
|                       | Limit Outgoing Messages                                                                                                    | Password-Protected Directories                                      | Website Copying                            |
|                       | Logs                                                                                                    | 隆 Web Users                                                         | 🏠 ImunifyAV                                |
|                       | M DNSSEC                                                                                                    |                                                                     |                                            |

## 1.2 <u>Προσθέσετε τις 4 παρακάτω εγγραφές</u> ( A και NS records) που αντιστοιχούν

στους δικούς σας nameservers.

Στο παράδειγμά μας οι εγγραφές που θα χρειαστεί να προστεθούν στη DNS υπηρεσία του domain είναι οι (όπως φαίνεται στην παρακάτω εικόνα):

- yourdomain.com. **NS** ns1.yourdomain.com.
- yourdomain.com. **NS** ns2.yourdomain.com.
- ns1.yourdomain.com. **A** *ip\_του\_πρώτου\_name\_server*
- ns2.yourdomain.com. **A** *ip\_του\_δευτερου\_name\_server*

| DNS    | SOA                                                         |             |                                             |
|--------|-------------------------------------------------------------|-------------|---------------------------------------------|
| Di     | sable 😤 Master/Slave Add Record 🕃 Reset to Default 💥 Remove |             |                                             |
| 13 ite | ms total                                                    |             |                                             |
|        | Host                                                        | Record type | Value                                       |
|        | www.yourdomain.com.                                         | CNAME       | yourdomain.com.                             |
|        | autoconfig.yourdomain.com.                                  | CNAME       | linuxzone149.grserver.gr.                   |
|        | _autodiscovertcp.yourdomain.com.                            | SRV         | linuxzone149.grserver.gr.                   |
|        | webmail.yourdomain.com.                                     | A           | 185.138.42.86                               |
|        | mail.yourdomain.com.                                        | A           | 185.138.42.86                               |
|        | ftp.yourdomain.com.                                         | CNAME       | yourdomain.com.                             |
|        | yourdomain.com.                                             | TXT         | v=spf1 +a +mx include:_spf.fastmail.gr -all |
|        | yourdomain.com.                                             | MX (10)     | mail.yourdomain.com.                        |
|        | yourdomain.com.                                             | A           | 185.138.42.86                               |
|        | yourdomain.com.                                             | NS          | ns1.yourdomain.com.                         |
|        | yourdomain.com.                                             | NS          | ns2.yourdomain.com.                         |
|        | ns2.yourdomain.com.                                         | A           | 185.138.42.86                               |
|        | ns1.yourdomain.com.                                         | А           | 185.138.42.86                               |

## BHMA 2: Δήλωση private nameservers στον καταχωρητή του domain

Από τον καταχωρητή του domain **yourdomain.com** θα πρέπει να δηλώσετε τους nameservers αυτούς στο μητρώο. Σε κάποιους καταχωρητές γίνεται αυτόματα, απλά περνώντας τους nameservers αυτούς στο domain, ενώ σε κάποιους άλλους χρειάζεται κάποιο επιπλέον βήμα, γι' αυτό και θα πρέπει να συνεννοηθείτε με την εκάστοτε εταιρεία. Αν οι nameservers υπήρχαν και πριν τότε θα πρέπει να αντικαταστήσετε τα IP που έχουν καταχωρηθεί στο μητρώο, με τα καινούρια IP.

Σε περίπτωση που το domain σας βρίσκεται στην Top.Host:

2.1. Επισκεφθείτε το <u>myTophost Panel</u> και εισάγετε το email διαχείρισης και τον κωδικό σας.

×

2.2. Επιλέξτε **Διαχείριση Υπηρεσίας** δεξιά από το domain name.

| Don | nain Names |                                 |           |                   |          | AFOPA NEOY DOMAIN       |
|-----|------------|---------------------------------|-----------|-------------------|----------|-------------------------|
| •   | Domain Id  | <u>Όνομα Χώρου</u>              | Κατάσταση | <u>Ημ/α λήξης</u> |          | Διαχείριση Υπηρεσίας    |
|     | 192408     | ( <u>Nameservers</u> )          | Ενεργό    | 03/04/2020        | Ανανέωση | Διαχείριση<br>Υπηρεσίας |
|     | 189624     | .com Com ( <u>Nameservers</u> ) | Ενεργό    | 13/03/2020        | Ανανέωση | Διαχείριση<br>Υπηρεσίας |

2.3. Επιλέξτε **Δημιουργία Nameservers**.

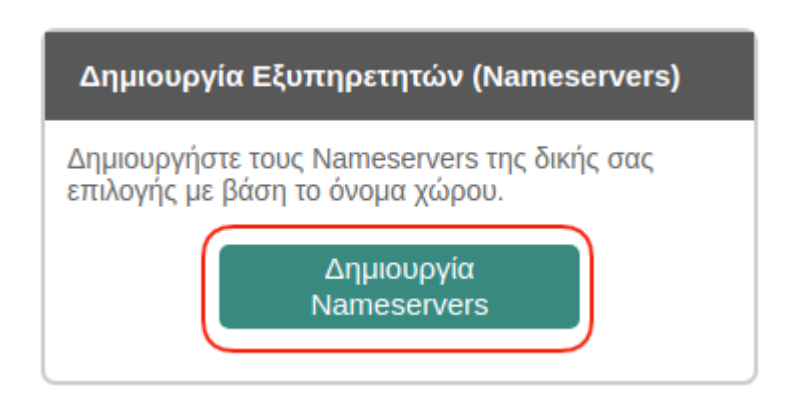

2.4. Στη συνέχεια δημιουργήστε τους nameservers δηλώνοντας και την IP του server και πατήστε **Αποθήκευση.** Στο παράδειγμά μας:

| Καταχώρηση Namese | ver .com              |
|-------------------|-----------------------|
| Νέα Καταχώρηση Ν  | ameServer             |
| Nameserver:       | ns1 . yourdomain .com |
| IP:               | 185.138.42.86         |
|                   | Αποθήκευση            |

2.5. Επαναλάβετε την παραπάνω διαδικασία (βήμα 2.4) και την καταχώρηση του δεύτερου nameserver **ns2.yourdomain.com** και δηλώστε την IP στην οποία επιθυμείτε να δείχνει. Πατήσετε **Αποθήκευση**.

3. Αφού τελειώσετε τα παραπάνω βήματα, θα πρέπει να μπορείτε να

χρησιμοποιήσετε τους nameservers σας σε όποιο domain θέλετε (με την προϋπόθεση ότι έχει περάσει το απαραίτητο χρονικό διάστημα έως και 48 ώρες (propagation) ώστε να ενημερωθούν όλοι οι ISPs για την καταχώρηση των νέων nameservers).

**ΣΗΜΕΙΩΣΗ 1:** Σε περίπτωση που θέλετε να χρησιμοποιήσετε αυτούς τους private nameservers και σε άλλο domain (για παράδειγμα στο <u>otherdomain.com</u> επιθυμείτε να δηλώσετε τους ns1.yourdomain.com και ns2.yourdomain.com), τότε θα χρειαστεί από DNS settings του otherdomain.com, να αλλάξετε τα NS Records ώς εξής:

otherdomain.com NS ns1.yourdomain.com otherdomain.com NS ns2.yourdomain.com

**ΣΗΜΕΙΩΣΗ 2:** Την IP μπορείτε να την βρείτε στο email ενεργοποίησης φιλοξενίας με θέμα **Web Hosting :: Πληροφορίες Διαχείρισης** που παραλάβατε κατά την αγορά του πακέτου σας και είναι η IP του Primary nameserver

| Nameservers             |                   |
|-------------------------|-------------------|
| Primary Name Server     | ns141.grserver.gr |
| Primary NS IP Address   | 88.99.26.7        |
| Secondary Name Server   | ns142.grserver.gr |
| Secondary NS IP Address | 88.99.26.60       |

Σε περίπτωση που έχετε χάσει το εν λόγω email, μπορείτε να πραγματοποιήσετε επαναποστολή μέσα από το myTophost Panel σας.